## Delete Browsing History in Mozilla Firefox

1. Click on the three horizontal lines in the upper right corner of the browser or on the word Firefox in the title bar.

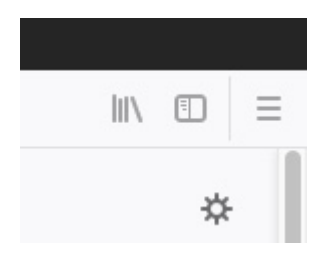

2. Click on Preferences in the window that opens.

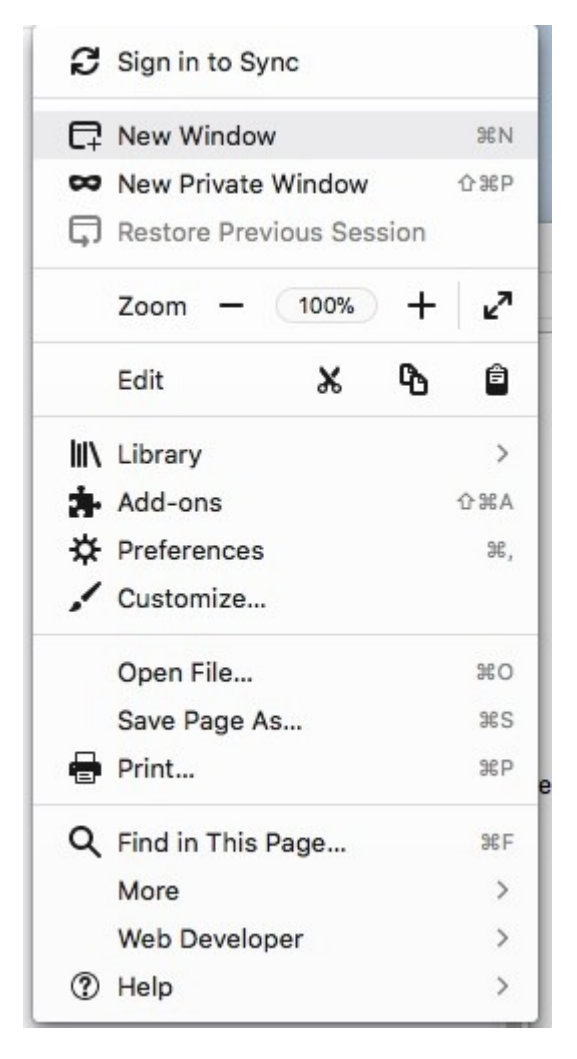

3. Click on Privacy and Security on the left side of the window.

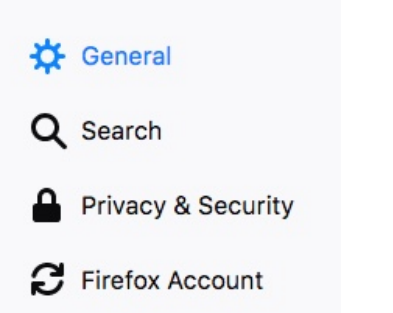

4. Click on Clear Your Recent History in the History section.

| History        |                                          |                                       |
|----------------|------------------------------------------|---------------------------------------|
| Firefox will   | Remember history -                       |                                       |
| Firefox will r | emember your browsing, download, fo      | m and search history, and keep cookie |
| from websit    | es you visit.                            |                                       |
| You may wa     | nt to clear your recent history, or remo | ve individual cookies.                |
|                |                                          |                                       |

5. Select the Time range and the items that you want to clear.

| С                                                                                         | ear Recent History |           |
|-------------------------------------------------------------------------------------------|--------------------|-----------|
| Time range to clear:                                                                      | Last Hour          | •         |
| ^ Details                                                                                 |                    |           |
| <ul> <li>Browsing &amp; Downlo</li> <li>Form &amp; Search His</li> <li>Cookies</li> </ul> | d History<br>ry    |           |
| Cache                                                                                     |                    |           |
| <ul> <li>Active Logins</li> <li>Offline Website Date</li> <li>Site Preferences</li> </ul> | l.                 |           |
|                                                                                           | Cancel             | Clear Now |

- 6. Click Clear Now.
- 7. Close the preferences tab and then close and reopen the browser to complete the task.